## **Tracking Pre-Approval Reports**

Note: If you are a Proxy and want to track a report for someone else, you must select them as the user after you log in.

1) When you are on your home page, click on your submitted pre-approval reports.

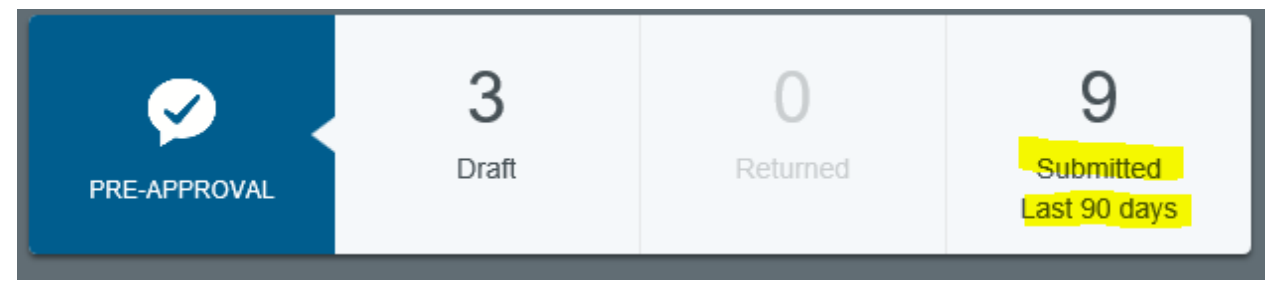

2) From the submitted reports grid, click on the desired report to preview it. Then click on **TRACKING** in the preview.

| Submitted Pre-Approvals                   |            | F                     | Open PDF Tracking    |                |
|-------------------------------------------|------------|-----------------------|----------------------|----------------|
| 3/6/18 - AASCU Winter Meeting<br>Approved | 03/26/2018 | 2,540.12<br>USD       | 3/5 Deans Conference |                |
| 3/5 Deans Conference<br>Approved          | 03/26/2018 | 3,077.42<br>USD       | Report Owner         | Stacey Harnett |
| 3/4/18                                    | 03/22/2018 | 22/2018 610.00<br>USD | Created By           | Stacey Harnett |
| Approved                                  | 00/22/2010 |                       | Create Date          | 03/26/2018     |
| 3/1/18 UN Conference<br>Pending Approval  | 03/22/2018 | 1,904.00<br>USD       | Pay Me Amount        | 3,077.42 USD   |

3) You may track the pre-approval request's progress on the Tracking screen, including who it is has been assigned to, the applicable routing rules, and its status at each step. If multiple routing step numbers are displayed, you may tap each one to see all the details for that step. Click the X in the upper right-hand corner to return to the preview for that pre-approval.

| Tracking for 3/5 Deans Conference | ×                   |
|-----------------------------------|---------------------|
| Status                            | Approved            |
| Estimated Amount                  | 3,077.42 USD        |
| Routing Steps                     |                     |
| $\bigcirc$ $\frown$               |                     |
| Step Number                       | 2                   |
|                                   |                     |
| Approver                          | Mary Hughes         |
| Assigned Date                     | 03/26/2018 10:34 AM |
| Step Status                       | No Action           |
| Completed Date                    | 03/26/2018 10:34 AM |
| Completed By                      | Auto Approve        |
| Routing Rule                      | 90 - Travel Officer |

\*Chrome River will send you an email once your Pre-Approval report has been fully approved.\*

| NO ACTION REQUIR              | ED                       | Chrome River |
|-------------------------------|--------------------------|--------------|
| The following Pre-Approval Re | quest has been approved. |              |
| Pre-Approval Request for      | Stacey Harnett           |              |
| Report Name                   | Conference 5/16/18       |              |
| Pre-Approval ID               | 0100-0044-4646           |              |
| Submit Date                   | 05/10/2018               |              |
| Expense Dates                 | 05/16/2018 - 05/18/2018  |              |
| Total Expenses                | 100.00 USD               |              |
|                               |                          |              |
|                               |                          |              |